## 購入方法 <WEB シーズン券 >

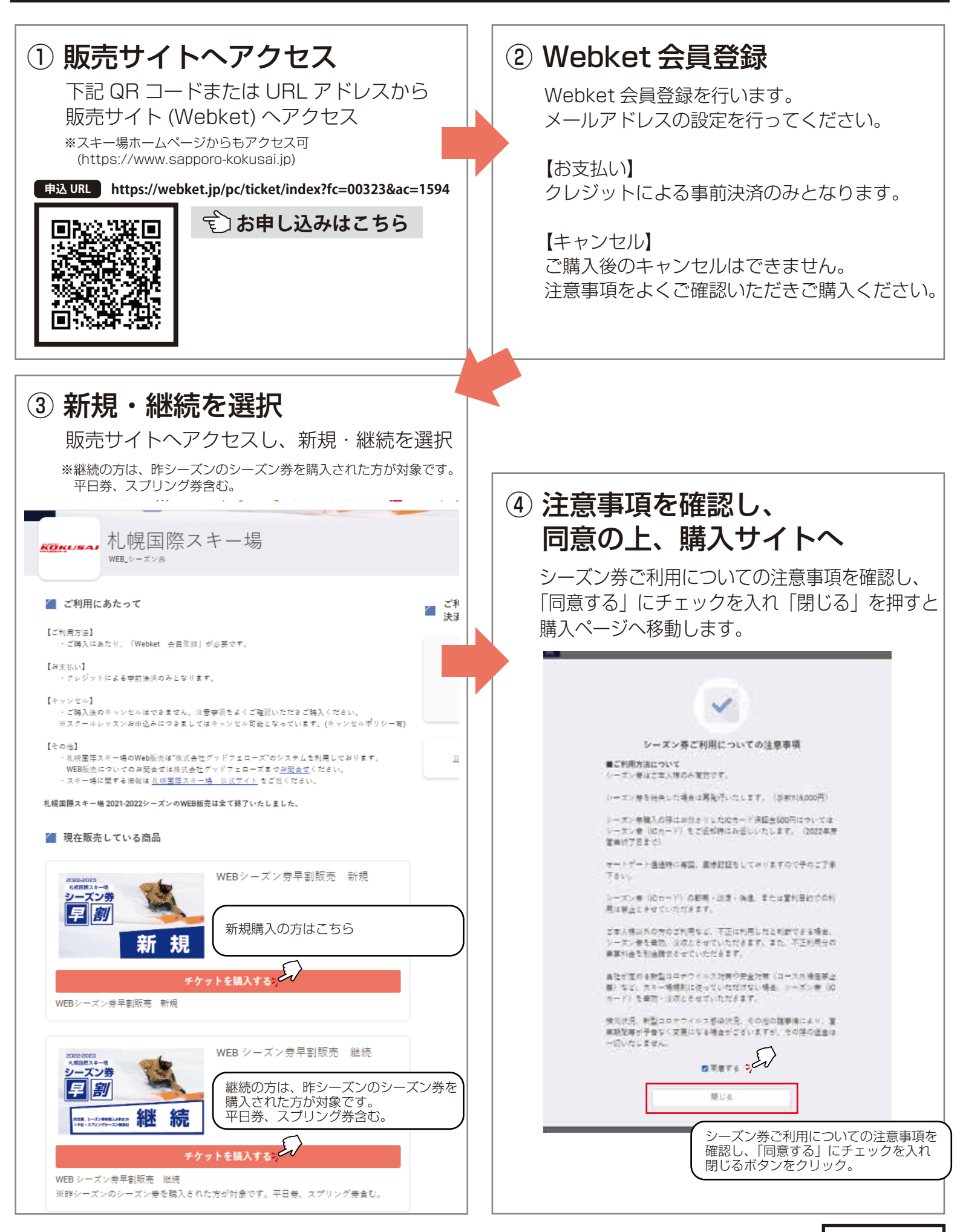

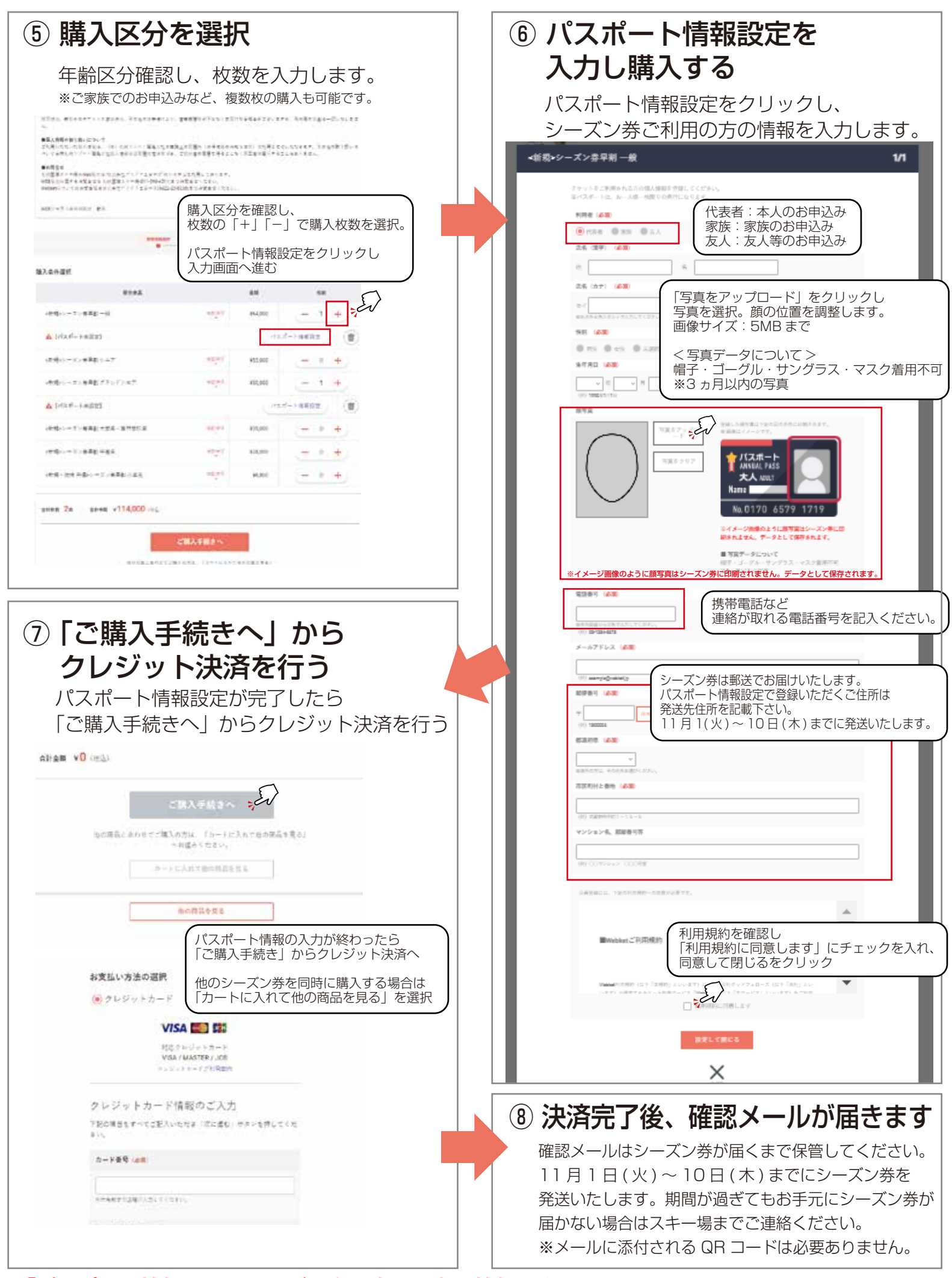

## 「パスポート情報」とはシーズン券お申込み者の情報です。

・領収書が必要な方はWebketマイページから発行が可能です。
Webket にログイン→マイページ→チケット履歴から選択→領収証発行 ※宛名・但し書きを変更できます。